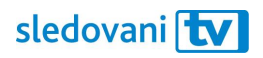

## Návod Arris

## Přihlašování

## Jak si připárovat set-top box Arris?

Po otevření aplikace se na obrazovce objeví číselná klávesnice.

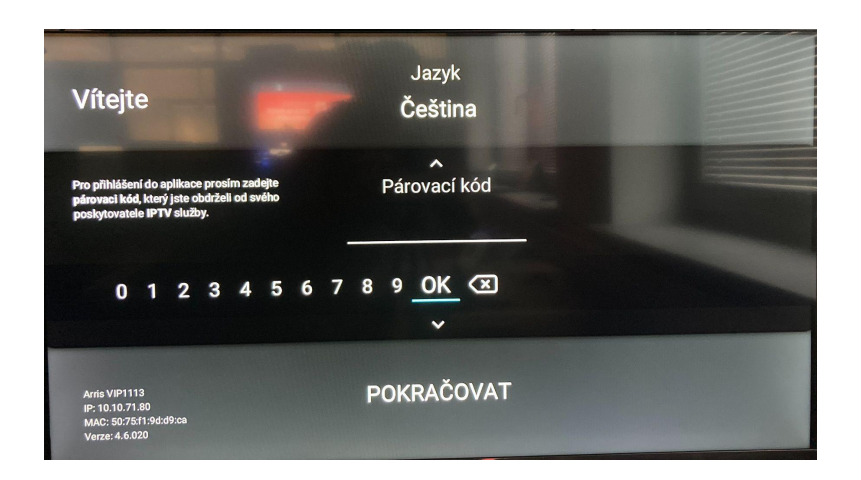

Na počítači nebo mobilním telefonu si otevřete webovou stránku <u>https://sledovanitv.cz/setup</u>. Přihlaste se pomocí uživatelského jména / e-mailu a hesla. Otevřete nastavení účtu (v pravém horním rohu obrazovky) a přejděte do sekce "Moje zařízení".

| PŘIDAT ZAŘÍZENÍ Secondaria   CADEJTE BMÍSTNÝ KÓD Versena verse   Spárujte si zařízení Versena verse | MOJE ZAŘÍZENÍ        |               |
|----------------------------------------------------------------------------------------------------|----------------------|---------------|
| ZADEJTE 8MÍSTNÝ KÓD<br>Verderra Loope<br>Spárujte si zařízení                                       | PŘIDAT ZAŘÍZENÍ      | Generovat kód |
| Spárujte si zařízení                                                                                | ZADEJTE 8MÍSTNÝ KÓD  |               |
|                                                                                                    | Spárujte si zařízení |               |

Klikněte na "Generovat kód" v pravém horním rohu. Otevře se nové okno. Klikněte na ikonku "Set-top box Arris".

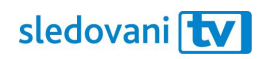

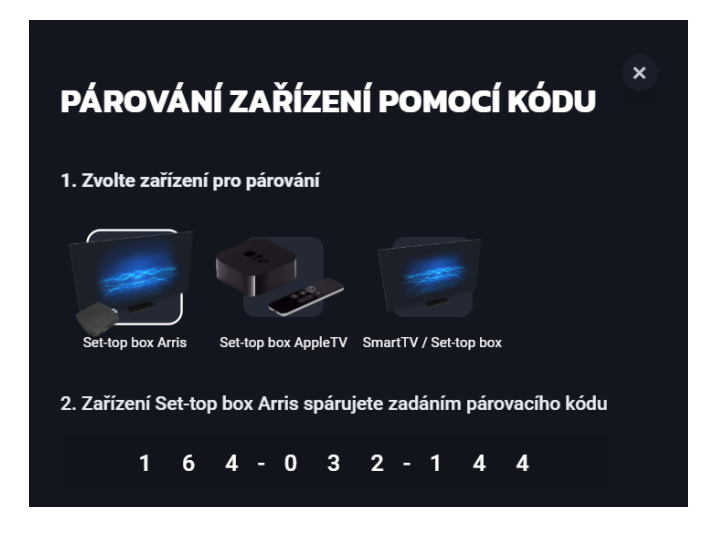

Na svém set-top boxu zadejte 8místný párovací kód. Číslo vždy vyberte pomocí levé a pravé šipky na ovladači a pak potvrďte. Jakmile budete mít celý kód zadaný, zvolte "Pokračovat". Televize se vám spáruje a aplikace se přihlásí.

Pohodlně se usaďte a užívejte si svou novou internetovou televizi!